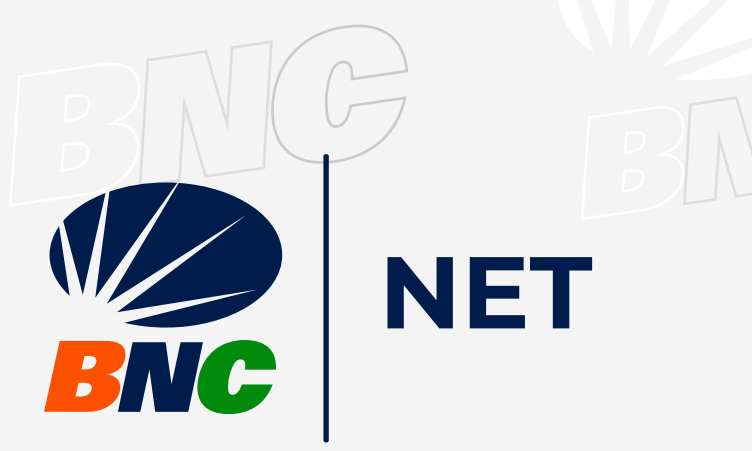

## Activación Doble Factor de Autenticación (Usuario Administrador)

Persona Jurídica

INGRESA a www.bncenlinea.com / BNCNET, opción Empresas. Inserta tu número de Usuario Administrador.

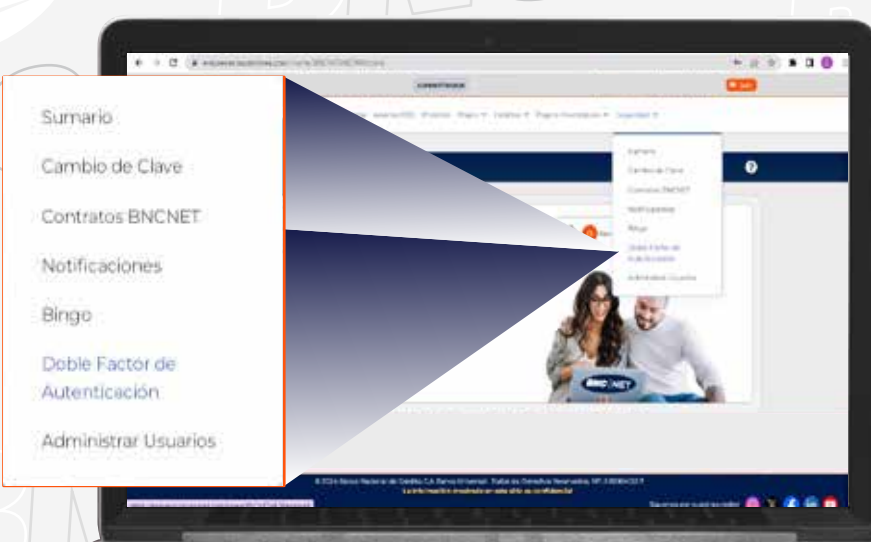

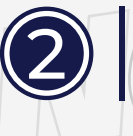

SELECCIONA en el menú principal la pestaña Seguridad, opción Doble Factor de Autenticación.

**EN UN CLIC** 

Iniciar Sesión

ESCRIBE el código de seguridad que te llegará a tu correo electrónico o mensaje de texto, pulsa Continuar.

| A treate de artis opcide podre laction el dolar factor de autoritàniste para su convelta                                                                                                    |             |
|----------------------------------------------------------------------------------------------------|-------------|
| Stormann (harms, horma anniant: an jobige the algorithm 4 k.u. compression for the photon regionalist para presente of a storm field of a storm field of a storm field of the storm of the storm of t | → Continuar |
| €173.637.4                                                                                                    |             |
|                                                                                                    |             |
|                                                                                                    |             |
|                                                                                                    |             |
|                                                                                                    |             |

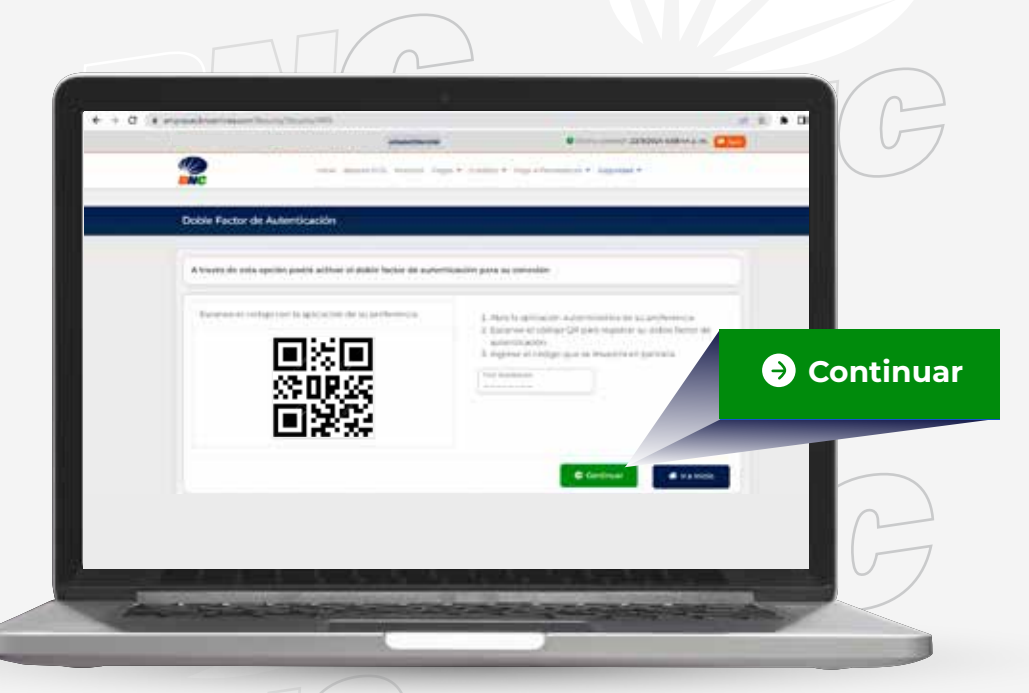

ESCANEA el Código QR que se muestra en pantalla a través de la aplicación autenticadora previamente descargada, sugiriéndose utilizar:

- 🔆 Google Autenticador
- 🗿 Microsoft Autenticador
- 🔘 Authy

🗸 | Su doble factor de autenticación ha sido dado de alta

LastPass Inserta el código de autenticación suministrado por la aplicación y presiona Continuar.

A .....

SE MOSTRARÁ un mensaje en pantalla indicando: "Su doble factor de autenticación ha sido dado de alta". A partir de este momento usted utilizará el código que muestre la aplicación autenticadora para aprobar sus operaciones en BNCNET.

## Activación Doble Factor de Autenticación

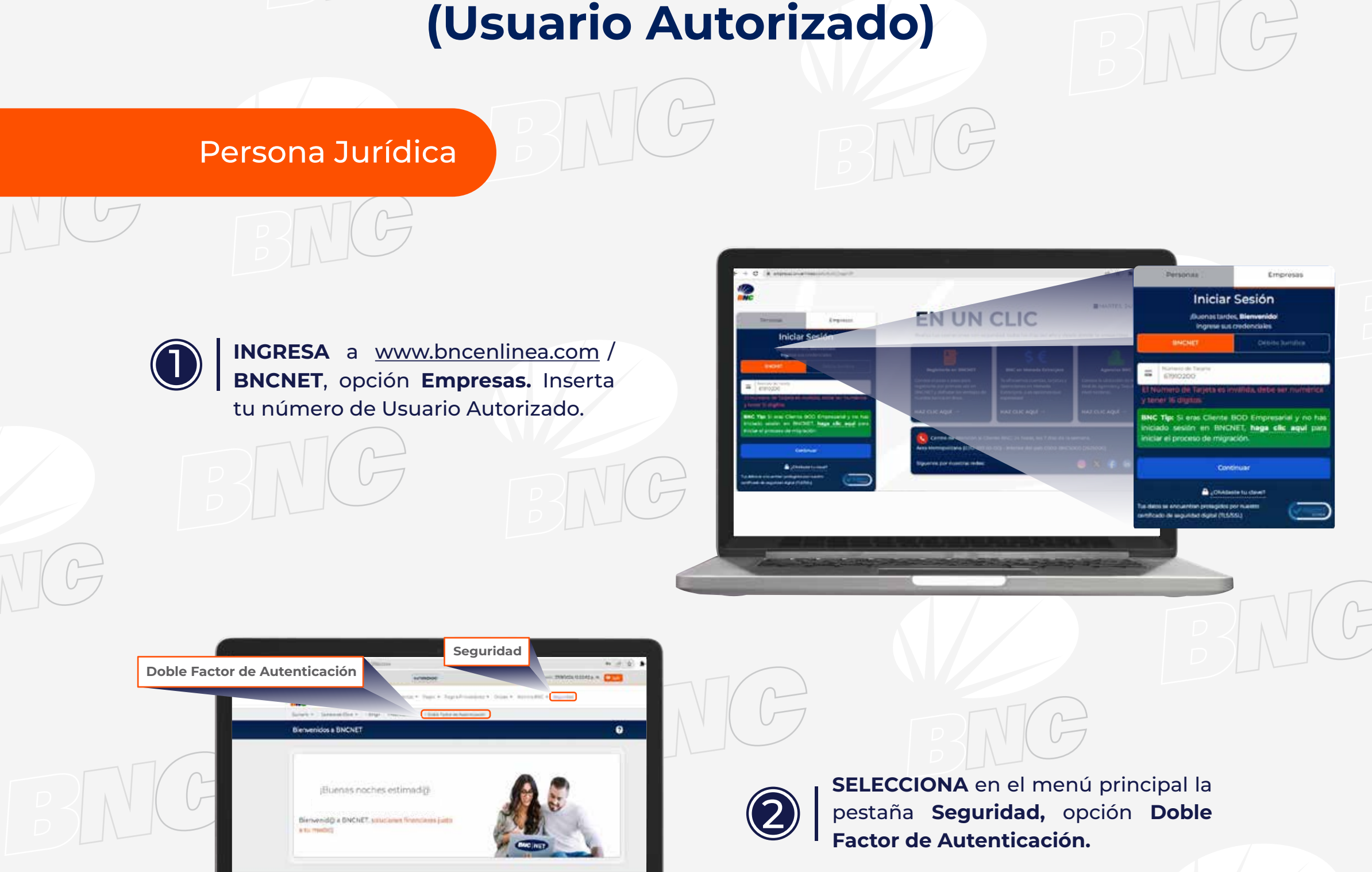

ESCRIBE el código de seguridad que te llegará a tu correo electrónico o mensaje de texto, pulsa Continuar.

➔ Continuar

......

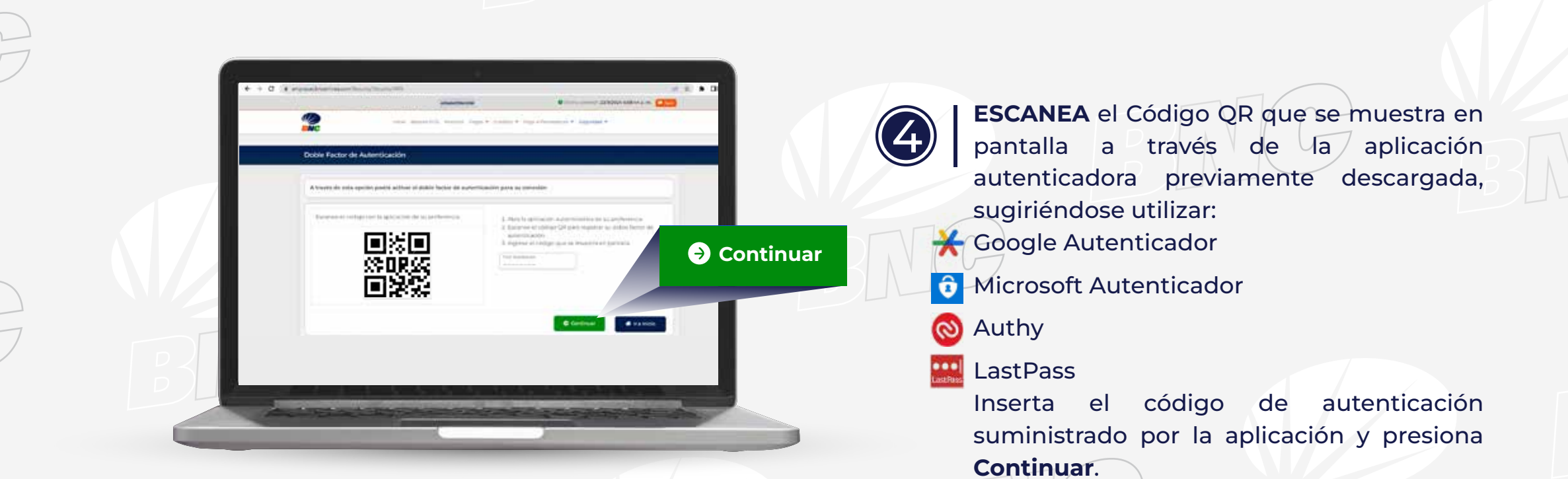

SE MOSTRARÁ un mensaje en pantalla indicando: "Su doble factor de autenticación ha sido dado de alta". A partir de este momento usted utilizará el código que muestre la aplicación autenticadora para aprobar sus operaciones en BNCNET.

(5

Nota: El código de autenticación suministrado por la aplicación sustituye al Bingo BNC.

Su doble factor de autenticación ha sido dado de alta